## CLUB CREATE AND SIGN FINAL REPORT

Access the grant with the pencil to the left of the grant, not through the name of the grant.

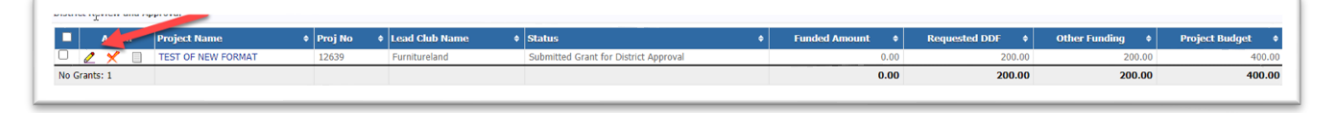

Before creating the final report, enter all receipts and payments into the EXPENSES tab so that the amount of expenses entered equals the income the club has budgeted for the grant.

Enter other relevant documents, pictures, etc. in the DOCUMENTS tab.

Fill in the answers to the four questions shown below. Answers to all the other questions will be taken from the application but can be modified if necessary.

| Detai                                                                   | Clubs Involved                                                                    | Contacts                              | Application                                                             | Budget                                          | Expenses                                          | Documents                             | Activity Log        | Signature Log        | Final Report     |
|-------------------------------------------------------------------------|-----------------------------------------------------------------------------------|---------------------------------------|-------------------------------------------------------------------------|-------------------------------------------------|---------------------------------------------------|---------------------------------------|---------------------|----------------------|------------------|
| We did not find<br>When you have<br>Tab with today<br>Note: The varial  | d an existing Final C<br>e entered the reques<br>/s date.<br>bles {%variable name | Club Report report report information | port to edit. A NEW<br>, click the <b>Submit</b><br>ed by the system wh | V Final Club F<br>t Final Club<br>en the report | Report report can<br>Report button a<br>is saved. | be found below.<br>t the top right. A | PDF of the report v | will then be found a | Per the Document |
| Please complete                                                         | this form online for y                                                            | our District Grant                    | District G<br>ts Committee Chair.                                       | rant Indi<br>Do not send                        | vidual Final<br>this form directly                | Project Repo                          | ort                 |                      |                  |
| Rotary Club:                                                            | Club: Furnitureland (6059)                                                        |                                       |                                                                         |                                                 |                                                   |                                       |                     |                      |                  |
| Project Title:                                                          | TEST OF NEW F                                                                     | FORMAT                                |                                                                         |                                                 |                                                   |                                       |                     |                      |                  |
| Report Type:                                                            | [_] Interim (Pro                                                                  | gress) Report                         | [X] Final Club                                                          | Report                                          |                                                   |                                       |                     |                      |                  |
| Project De<br>1. Describe th<br>asjflasdf<br>2. How many<br>3. Who were | scription<br>he project. What w<br>people benefited f<br>the beneficiaries, I     | ras done, wher<br>from this proje     | n, and where did                                                        | project act                                     | ties take plac                                    | e? If this is a pro                   | gress report, wh    | at remains to be do  | ne?              |
| asdfsdf                                                                 |                                                                                   |                                       |                                                                         | 1                                               |                                                   |                                       |                     |                      |                  |
| 4. How many                                                             | Rotarians participa                                                               | ated in the pro                       | oject?                                                                  |                                                 |                                                   |                                       |                     |                      |                  |
| 5. What did t                                                           | hey do? Please giv                                                                | e at least two                        | examples, not in                                                        | cluding fina                                    | ncialpport pi                                     | rovided to the pr                     | oject.              |                      |                  |
| 6. If a cooper                                                          | rating organization                                                               | was involved,                         | what was its role                                                       | e?                                              |                                                   |                                       |                     |                      |                  |

Press the Save Final Report button in the upper right.

| Edit Grant: TEST OF NEW FORMAT [2021-22] 10+12639                                                                                                    | <b>a</b>          |
|----------------------------------------------------------------------------------------------------|-------------------|
| Grant Status: Approved Grant This Grant is locked and you are unable to save changes in its current state. However, you may continue to add expenses, upload files and file reports. | Save FINAL Report |
|                                                                                                    |                   |

A copy of the final report will be saved in the DOCUMENTS tab.

If you open the final report, you'll see that the EXPENSE SUMMARY portion of the Final Report will display the receipts and payments entered in the EXPENSE tab, rather than the budgeted amounts in the BUDGET tab.

| Details                           | Clubs I                                        | nvolved Contacts                                                                                         | Application                                                              | Budget                                           | Expenses                            | Documents                                           | Activity Log                                                                                                    | Signature Log                                                                                                    | Final Report                                                                                                    |
|-----------------------------------|------------------------------------------------|----------------------------------------------------------------------------------------------------|--------------------------------------------------------------------------|--------------------------------------------------|-------------------------------------|-----------------------------------------------------|----------------------------------------------------------------------------------------------------|----------------------------------------------------------------------------------------------------|----------------------------------------------------------------------------------------------------|
| e documer<br>To VIEW<br>NOT uploa | nts tab allo<br>a file, click<br>ad files with | ws for management of all<br>on the file name. The "Vi<br>file names containing specia                    | documents related t<br>ew" link under the A<br>al characters (e.g., ",'; | to this grant.<br>Action columr<br>::*%\$@!). Re | n has been remo<br>name your file ' | for consistence<br>ally and then uploa              | y in the User Inter<br>d it.                                                                                                    | face.<br>Upload File                                                                                                    | e Add Folder                                                                                                    |
| Action                            | T                                              |                                                                                                    |                                                                          | -                                                |                                     |                                                     |                                                                                                    |                                                                                                    |                                                                                                    |
| Action                            | туре                                           | File Name                                                                                                |                                                                          |                                                  |                                     |                                                     | Modified                                                                                                    | Size                                                                                                    | Attributes                                                                                                    |
| ACTION                            | Туре                                           | File Name<br>Backup                                                                                      |                                                                          |                                                  |                                     | 2                                                   | Modified<br>021-07-24 14:58:                                                                                                    | 45 0 I                                                                                                    | Attributes<br>KB                                                                                                    |
|                                   | Type                                           | File Name<br>Backup<br>Documents                                                                         |                                                                          |                                                  |                                     | 2                                                   | Modified<br>021-07-24 14:58:<br>021-07-24 14:46:                                                                                                    | Size           :45         0             :30         0                                                                                                    | Attributes<br>KB<br>KB                                                                                                    |
|                                   | Type                                           | File Name<br>Backup<br>Documents<br>Expenses                                                             |                                                                          |                                                  |                                     | 2                                                   | Modified<br>021-07-24 14:58:<br>021-07-24 14:46:<br>021-07-25 11:13:                                                                                                    | Size           :45         0             :30         0             :05         0                                                                                 | Attributes       KB       KB       KB                                                                                                    |
|                                   |                                                | File Name<br>Backup<br>Documents<br>Expenses<br>Images                                                   | 7                                                                        |                                                  |                                     | 2<br>2<br>2<br>2<br>2                               | Modified<br>021-07-24 14:58:<br>021-07-24 14:46:<br>021-07-25 11:13:<br>021-07-24 14:46:                                                                                                    | Size           :45         0             :30         0             :05         0             :30         0                                                       | Attributes Attributes |
|                                   |                                                | File Name<br>Backup<br>Documents<br>Expenses<br>Images<br>FinalReport-210726_14                          | 1546.pdf                                                                 |                                                  |                                     | 2<br>2<br>2<br>2<br>2<br>2<br>2<br>2                | Modified           021-07-24         14:58:           021-07-24         14:46:           021-07-25         11:13:           021-07-24         14:46:           021-07-24         14:15:                                                                       | Size           :45         0             :30         0             :05         0             :30         0             :46         172                           | Attributes Attributes KB KB KB KB KB KB KB KB KB KB KB KB KB                                                                                                    |
|                                   |                                                | File Name<br>Backup<br>Documents<br>Expenses<br>Images<br>FinalReport-210726_14<br>GrantApplication.html | 1546.pdf                                                                 |                                                  |                                     | 2<br>2<br>2<br>2<br>2<br>2<br>2<br>2<br>2<br>2<br>2 | Modified           021-07-24         14:58:           021-07-24         14:46:           021-07-25         11:13:           021-07-24         14:46:           021-07-26         14:15:           021-07-26         14:15:           021-07-26         14:15: | Size           :45         0             :30         0             :05         0             :30         0             :46         172             :45         9 | Attributes       KB       KB       KB       KB       KB       KB       KB       KB                                                                                                    |

Last updated on: 07/25/2021 At: 11:46 AM By: Cannady, Claudia H. Created: 07/24/2021 By: Hellinger, Joseph

Press the Club: Collect Final Signatures tab in the upper right.

| Edit Grant: TEST O                                     | Edit Grant: TEST OF NEW FORMAT [2021-22] 10+12439 🕒 🛞                     |                                                                         |                                                                          |                                  |                         |                                                  |  |  |  |
|--------------------------------------------------------|---------------------------------------------------------------------------|-------------------------------------------------------------------------|--------------------------------------------------------------------------|----------------------------------|-------------------------|--------------------------------------------------|--|--|--|
| Grant Status: Approved C<br>The Club needs to complete | Grant This Grant is locked and yo<br>te an Interim and/or Final report as | ou are unable to save changes in i<br>required and submit for Club sign | ts current state. However, you may<br>atures and then District approval. | continue to add expenses, upload | files and file reports. | Save FINAL Report Club: Collect FINAL Signatures |  |  |  |
| Step 1                                                 | Step 2                                                                    | Step 3                                                                  | Step 4                                                                   | Step 5                           | Step 6                  | Step 7 Step 8                                    |  |  |  |
|                                                        |                                                                           |                                                                         |                                                                          |                                  |                         |                                                  |  |  |  |

The status bar changes to Submitted Final Report for Club Signatures, and club signers receive notification that the final report is ready to be signed.

| :dit Grant: TEST O                                   | F NEW FORMAT [202                                                              | L-22] 10=12639                                                               |                                                                         |                                                                                   |                                                 |                       | <b>(</b>             | (i)  |
|------------------------------------------------------|--------------------------------------------------------------------------------|------------------------------------------------------------------------------|-------------------------------------------------------------------------|-----------------------------------------------------------------------------------|-------------------------------------------------|-----------------------|----------------------|------|
| Grant Status: Submitted<br>expenses, upload files an | I Final Report for Club Signatures<br>d file reports. The Final report is wait | This Grant is <b>locked</b> and you a<br>ing on Club signatures. 0 of 2 Clul | re unable to save changes in its c<br>b signatures have now been receiv | urrent state. However, you may contin<br>ved. Additional signatures are required. | ue to su                                        |                       | Club: Sign Final Rep | port |
| Step 1                                               | Step 2                                                                         | Step 3                                                                       | Step 4                                                                  | Step 5                                                                            | Step 6                                          | Step 7                | Step 8               |      |
| •                                                    | •                                                                              | •                                                                            | •                                                                       | • •                                                                               |                                                 |                       |                      |      |
| Draft                                                | Submitted Grant for Club Approval                                              | Submitted Grant for District Approval                                        | Approved Grant                                                          | Submitted Final Report for Club<br>Signatures                                     | Submitted Final Report for District<br>Approval | Final Report Approved | Project Complete     |      |
| Details Clubs Involve                                | ed Contacts Application                                                        | Budget Expenses I                                                            | Documents Activity Log                                                  | Signature Log Final Report                                                        |                                                 |                       |                      |      |

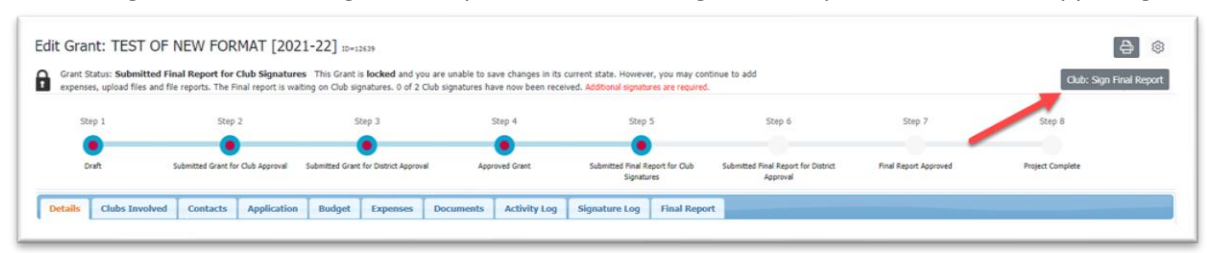

The first signer accesses the grant and presses the Club: Sign Final Report button in the upper right.

The pop-up box with the list of people who have signed previously appears. Press the Sign Grant button.

| ign Grant" button below. I | f you have already signed the gra | ant, the "Sign Grant" button is not visible. |
|----------------------------|-----------------------------------|----------------------------------------------|
| Signed By                  | Club                              | Date                                         |
| Cannady, Claudia H.        | Summit                            | 07/25/2021 10:44 AM                          |
| Hellinger, Joseph          | Furnitureland                     | 07/24/2021 03:01 PM                          |
| Hawkins, Lanetta           | Furnitureland                     | 07/24/2021 03:04 PM                          |
| Ebert, John Thomas         | Pittsboro                         | 07/25/2021 10:42 AM                          |

The second signer accesses the grant and repeats the signing process outlined above. If more than one club is involved, all clubs will need to have 2 people from their club sign the grant. When the last person has signed, the pop-up box below will appear. Press the Yes, Submit Final Report button.

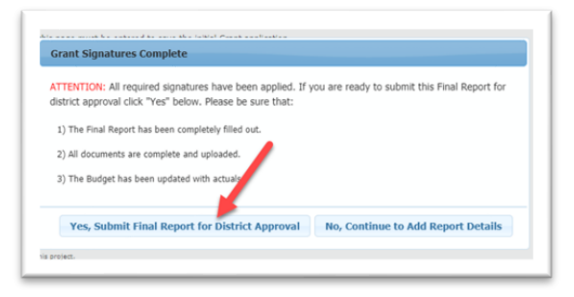

The status bar now shows that the final report has now been submitted for district approval.

| FORMAT [2021-22]                                                     | ID=12639                                                                                                    |                                                                                                    |                                                                                                    |                                                                                                    |                                                                                                    | <b>e</b>                                                                                                    |
|----------------------------------------------------------------------|----------------------------------------------------------------------------------------------------|----------------------------------------------------------------------------------------------------|----------------------------------------------------------------------------------------------------|----------------------------------------------------------------------------------------------------|----------------------------------------------------------------------------------------------------|----------------------------------------------------------------------------------------------------|
| ort for District Approval This G<br>The Final report is waiting on D | arant is locked and you are unab<br>District signatures. 0 of 2 Distri                                                                                           | le to save changes in its current :<br>ct signatures have been received.                                                                                                    | state. However, you may continue to<br>Additional signatures are required.                                                                                                    | bbe o                                                                                                    |                                                                                                    |                                                                                                    |
| Step 2                                                               | Step 3                                                                                                    | Step 4                                                                                                    | Step 5                                                                                                    | Step 6                                                                                                    | Step 7                                                                                                    | Step 8                                                                                                    |
| Grant for Club Approval Submitted                                    | Grant for District Approval                                                                                                    | Approved Grant Sub                                                                                                    | mitted Final Report for Club Subm                                                                                                    | nitted Final Report for District Fi                                                                                                    | nal Report Approved Proj                                                                                                    | ect Complete                                                                                                    |
|                                                                      |                                                                                                    |                                                                                                    | Signatures                                                                                                    | Approval                                                                                                    |                                                                                                    |                                                                                                    |
|                                                                      | FORMAT [2021-22]<br>et for District Approval This G<br>. The Final report is waiting on D<br>Step 2<br>Grant for Oub Approval Submitted<br>acts Application Budg | FORMAT [2021-22] 10-12639 et for District Approval This Grant is locked and you are unab . The Final report is waiting on District signatures: 0 of 2 Distri Step 2 Step 3 Grant for Club Approval Submitted Grant for District Approval acts Application Buddaet Expenses Docume | FORMAT     [2021-22]       It for District Approval     This Grant is locked and you are unable to save changes in its current.       The Final report is waiting on District signatures. 0 of 2 District signatures have been received.       Step 2     Step 3       Grant for Club Approval     Submitted Grant for District Approval       Approved Grant     Submitted Grant for District Approval       Approved Grant     Submitted Grant for District Approval | FORMAT [2021-22] ID=12639         et for District Approval This Grant is locked and you are unable to save changes in its current state. However, you may continue to the final report is waiting on District signatures. 0 of 2 District signatures have been received. Additional signatures are repared.         Step 2       Step 3       Step 4       Step 5         Cant for Club Approval       Submitted Grant for Datrict Approval       Approved Grant       Submitted Final Report for Club       Submitted Final Report for Club         acts       Application       Budget       Expenses       Documents       Activity Log       Signature Log       Final Report | FORMAT [2021-22] ID=12639         et for District Approval This Grant is locked and you are unable to save changes in its current state. However, you may continue to add         . The Final report is waiting on District signatures. 0 of 2 District signatures have been received. Additional signatures are required.         . Step 2       Step 3       Step 4       Step 5       Step 6         . Cant for Club Approval       . Submitted Final Report for Dubic: Approval       . Approved Grant       . Submitted Final Report for Dubic: Approval       . R         . Application       Budget       Excenses       . Documents       . Activity Log       . Signature Log       . Final Report | FORMAT [ 2021-22] ID=13539         et for District Approval This Grant is locked and you are unable to save changes in its current state. However, you may continue to add         .The Final report is waiting on District signatures. 0 of 2 District signatures have been received. Additional signatures are required.         Step 2       Step 3       Step 4       Step 5       Step 6       Step 7         Cant for Club Approval       Submitted Final Report for Dubit: Approval       Approved Grant       Submitted Final Report for Dubit: Final Report of Dubit: Final Report of Dubit: Final Report of Dubit: Approved       Project         acts       Application       Budget       Excenses       Documents       Activity Log       Signature Log       Final Report |